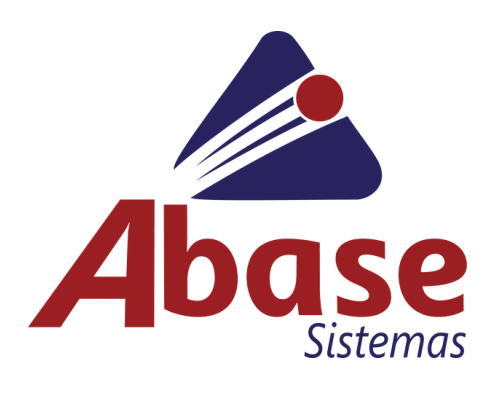

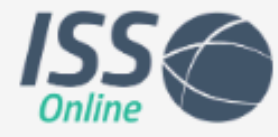

#### Prefeitura Municipal de Bento Gonçalves - RS

Digite seu CPF ou CNPJ

Digite sua senha

Acessar

Precisa de uma senha temporária? Clique aqui.

Q Verificar autenticidade de Nota Fiscal
Serramentas para desenvolvedores

Lei Complementar Nº 116 - Lista de Serviços
 Ambiente de Homologação

#### BAIXE O APP PARA EMISSÃO DE NFS-e:

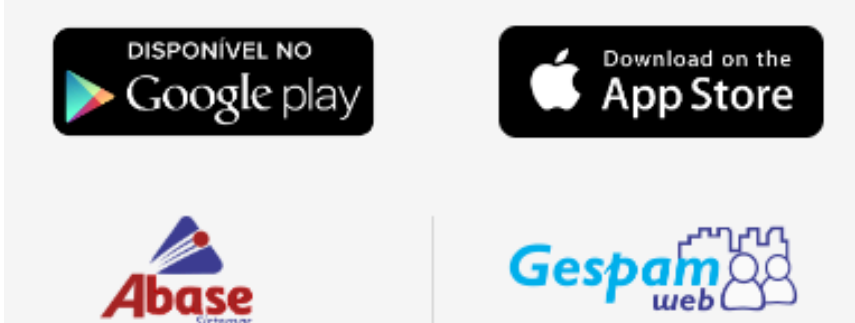

#### MANUAL

#### **SUMÁRIO**

- **03** ACESSO
- 04 EMISSÃO DE NOTA FISCAL
- 05 CONSULTA DE NOTAS FISCAIS
- 07 DECLARAÇÃO MENSAL
- 08 CONSULTA DE DECLARAÇÃO DE SERVIÇO
- 08 DECLARAÇÃO DE NÃO MOVIMENTAÇÃO
- **09** GUIA DE PAGAMENTO
- 09 CONSULTA DE GUIAS DE PAGAMENTO
- 10 IMPORTAR DECLARAÇÃO MENSAL
- 10 EXPORTAÇÃO
- 11 RELATÓRIOS
- 12 CONFIGURAÇÕES

| 6                                                                                                    |                                                                                                    |                       |
|----------------------------------------------------------------------------------------------------|----------------------------------------------------------------------------------------------------|-----------------------|
| A 100                                                                                                    |                                                                                                    | 100                   |
| 0 122                                                                                                    |                                                                                                    |                       |
|                                                                                                    |                                                                                                    |                       |
| R taman                                                                                                    | -Comelle de Prefertance                                                                                                    | and the second second |
| -                                                                                                    | -                                                                                                    |                       |
| Contraction of the local distance of the local distance of the loc |                                                                                                    |                       |
| And a second second sec |                                                                                                    |                       |
| Care and the lot                                                                                                    | water and the state of the state of the                                                                                                    |                       |
| These designed in the second second                                                                                                    | Include to Aug. 10                                                                                                    |                       |
| Company of the second                                                                                                    | Second description of the                                                                                                    | 0                     |
|                                                                                                    | NAMES OF TAXABLE PARTY.                                                                                                    |                       |
| and the second second                                                                                                    | Annual Annual Mar                                                                                                    |                       |
|                                                                                                    | Annual Annual                                                                                                    |                       |
| A CONTRACTOR OF A CONTRACTOR OF A CONTRACTOR O | Automatic Automatic Automatic Automatic Automatic Automatics Automatics Automatica Automatica Autom |                       |
| A CONTRACT                                                                                                    | And and a second second |                       |
| and the second second s | Present and the Pr                                                                                                    | -                     |
| Constanting 1                                                                                                    | Address of the second second s |                       |
| G. Sameter                                                                                                    | And the second of the second second                                                                                                    |                       |
| and the second second s | And a strengt of the Cost of the                                                                                                    |                       |
| Contraction of the local division of the local division of the loc | Provide State of Concerns, Street, Street, Str |                       |
|                                                                                                    | Part of the second second seco |                       |
|                                                                                                    | The second second                                                                                                    |                       |
|                                                                                                    | Alter a second as herein and a fill a                                                                                                    | 0                     |
|                                                                                                    | Carrier Sound & Carrier B.                                                                                                    |                       |
|                                                                                                    |                                                                                                    | 10                    |

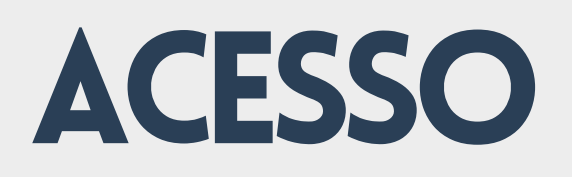

- Acesse o sistema através do link no site oficial do município ou pelo endereço <u>iss.abase.com.br/bentog</u> <u>oncalves</u>.
- Faça o login utilizando seu CNPJ/CPF e a senha de acesso.

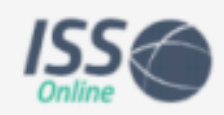

Prefeitura Municipal de Bento Gonçalves

----

00000000-00

.....

Acessar

Primeiro acesso? Clique aqui.

Emitir Nota Fiscal Avulsa
 Q. Verificar autenticidade de Nota Fiscal
 © Ferramentas para desenvolvedores
 Lei Complementar Nº 116 - Lista de Serviços
 Ø Ambiente de Produção

BAIXE O APP PARA EMISSÃO DE NFS-e:

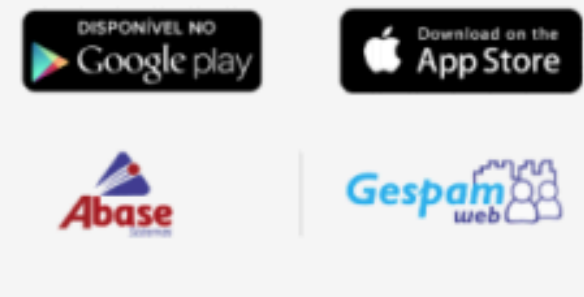

© 2024 Todos os direitos reservados

### EMISSÃO DE NOTA FISCAL

Para emissão de nota fiscal, preencha inicialmente os dados do Tomador do Serviço.

| © ISS                            |     | 🐻 Manistajate de Demandringdes 83                                                                                                    |                        |           |   |                       |          |               | non - 6                                     |
|----------------------------------|-----|----------------------------------------------------------------------------------------------------|------------------------|-----------|---|-----------------------|----------|---------------|---------------------------------------------|
|                                  | · · |                                                                                                    |                        |           |   |                       |          |               | Regise Revi                                 |
| Lasterates                       |     | Emissio de Mate Elecci de Conúces E                                                                                                    | Intrônico              |           |   | 000000000-00          |          |               | Researcher daring over latte Daried and the |
| GP New Paral                     | ۰.  | Entratado de Pedra Pracal de Dervições El<br>Residente Represtanad                                                                                                    | REFORMEN               |           |   |                       |          |               |                                             |
| - Family                         |     | Dados da Nota Fiscal:                                                                                                    |                        |           |   |                       |          |               |                                             |
| <ul> <li>Camulta</li> </ul>      |     | Conception and Conception of Conception of C |                        | Reported. |   | Local III Productor 1 |          | Deputy of the |                                             |
| · Canadianania                   |     | 10.000/004                                                                                                    | 1                      |           |   | 54554 8054 - 89       | 0.       | Note Harris   |                                             |
| <ul> <li>Lobe de 1976</li> </ul> |     | And the second second                                                                                                    | And other Descriptions |           |   | Companies and         |          | Anno 1        |                                             |
| 🗇 Dedaração Menual               | -   | *****                                                                                                    | Names de Tricle Par    |           | 9 | iunte                 | ~        | 2004          |                                             |
| \$ Out-In Pagerons               | -   | Dados de Tomador de Servico                                                                                                    |                        |           |   |                       |          |               |                                             |
| ⊕ sor                            | *   |                                                                                                    |                        |           |   | -                     |          |               |                                             |
| • Importação                     | *   | A Roletoon                                                                                                    |                        |           |   | A neuroneo            |          |               |                                             |
| D Equitação                      | ٠   | C Netwo                                                                                                    |                        | 0 m       |   |                       | Q 0 0000 |               | 9                                           |
| Pred                             | ~   | di temenga                                                                                                    |                        |           |   |                       |          |               |                                             |
|                                  |     | di tere                                                                                                    |                        |           |   | 4 cindenets           |          |               |                                             |
| R Romanou                        | ÷   | I mongile managest                                                                                                    |                        |           |   | 2 merçinizana         |          |               |                                             |

- 2 Em seguida, preencha os dados do serviço prestado e clique em "Adicionar Serviço".
- Caso seja necessário adicionar informação complementar ou observações, preencha esses campos após adicionar o serviço
- 4 Antes de finalizar, o módulo permite visualizar uma prévia da nota fiscal ou simplesmente efetuar a emissão.

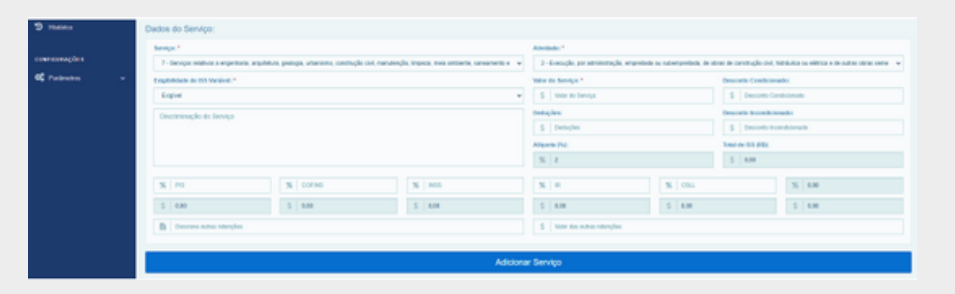

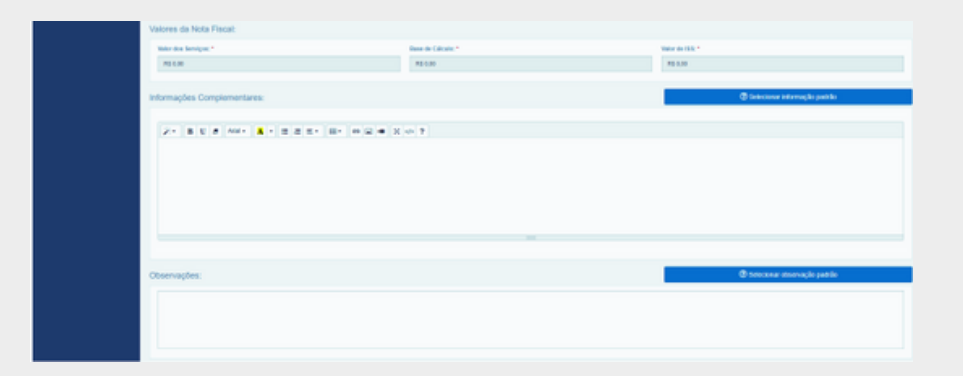

#### CONSULTA DE NOTAS FISCAIS

Nesse menu, contamos com filtros de consulta para facilitar o acesso à nota fiscal desejada. Os filtros incluem Tomador de Serviços, Ano e Competência.

| S ISS Online           | ų | Municipio de Demonstração-RS        |      |               |            |            |                                 |                    |              |             | TESTE          | v |
|------------------------|---|-------------------------------------|------|---------------|------------|------------|---------------------------------|--------------------|--------------|-------------|----------------|---|
| LANCAMPRIDS            |   |                                     |      |               |            |            |                                 |                    |              |             | Tag.           |   |
| C Note Flocal ~        | 0 | Consulta de Notas Fisi              | cais |               |            | <b>%</b> V | Sualizar Notas em Massa         | 0+ Exportar NPS-   | e            | + trati     | NFB-e          |   |
| Emissão                |   | Nimero:                             |      | To            | medor: *   |            |                                 | Anne               |              | Misc        |                |   |
| Consulta               |   |                                     |      |               |            |            |                                 | Q, 2024            |              | 6           |                |   |
| . Cancelonente         |   | Retenção:                           |      |               |            |            | Status                          |                    |              | Registros   |                |   |
| - Lotes de MPTS        |   | Retidos, Não Retidos                |      |               |            |            | Emilidas, Canceladas, Substitui | das                | •            | 100         |                |   |
| 🛱 Destancia Mensal 🛛 👻 |   |                                     | Nº 1 | Competincia I | Prestepho  | Recetor    |                                 | Bese de Cálcelo 11 | Valor do 155 | Ratanção II | Status II      |   |
|                        |   | o 💶 🖪 🖸                             | 81   | 2024/6        | 11/06/2824 | CONSUMDOR  | FINAL.                          | F2\$ 1.080,00      | R\$ 30,00    | Não Retido  | Erekida        |   |
| \$ Guia de Pagamenta ~ |   | Mostrando de 1 até 1 de 1 restatros |      |               |            |            |                                 |                    |              |             | Antariar Print | - |

Nesse mesmo menu, após encontrar o documento fiscal desejado, o usuário conta com algumas funcionalidades:

- Cancelamento da nota fiscal emitida, de acordo com a legislação municipal.
- Envio de notas por e-mail: embora o envio de notas seja automático, através dessa funcionalidade, elas podem ser enviadas novamente para um e-mail desejado.
- Download do XML da nota, se necessário.
- Visualização de Notas: permite a visualização da nota fiscal.
- Carta de Correção: permite corrigir eventuais erros na nota.

#### CONSULTA DE NOTAS FISCAIS -SERVIÇOS TOMADOS

Nesse menu, todas as notas emitidas para a empresa serão exibidas nesta consulta.

| ISS Online                           | 🧔 Prefeitura Mu | nicipal de Bento | o Gonçalves - RS |            |                                        |                    |   |              |          |           |          | ×             |
|--------------------------------------|-----------------|------------------|------------------|------------|----------------------------------------|--------------------|---|--------------|----------|-----------|----------|---------------|
| LANÇAMENTOS                          | Consulta d      | e Notas F        | iscais - Se      | erviços To | omados                                 |                    |   |              |          |           |          | Regime Normal |
| 🕼 Nota Fiscal Tomada 🗸 🗸             | Número:         |                  |                  |            | Prestador:                             |                    | ٩ | Ano:         |          | Més:<br>8 |          |               |
| <ul> <li>Serviços Tomados</li> </ul> |                 |                  |                  |            |                                        |                    |   |              |          |           |          |               |
| Declaração Mensal                    |                 | N* 17            | Competência      | Prestação  | Prestador                              | Base de Cálculo 11 |   | Valor do ISS | Retenção |           | 11 State | 5             |
|                                      |                 | 1079             | 2024/8           | 01/08/2024 |                                        | R\$ 50,00          |   | R\$ 2,50     | Não      | letido    |          | Emitida       |
| Guia de Pagamento                    |                 | 680              | 2024/8           | 01/08/2024 | PARTY AND A AN A ANALYSIAN AND AND AND | R\$ 12.259,95      |   | R\$ 367,80   | Não      | letido    |          | Emitida       |
| •O Importação                        | - 🙆             | 84               | 2024/8           | 06/08/2024 |                                        | R\$ 12.364,90      |   | R\$ 500,78   | Não      | letido    |          | Emitida       |
| G Deservation                        |                 | 69               | 2024/8           | 01/08/2024 |                                        | R\$ 6.825,00       |   | R\$ 238,88   | Não      | letido    |          | Emitida       |
| <ul> <li>Fiscal</li> </ul>           | Mostrando 1 até | 4 de 4 registros |                  |            |                                        |                    |   |              |          |           | Anterior | Próximo       |
| CONSULTAS                            |                 |                  |                  |            |                                        |                    |   |              |          |           |          |               |
| Relatórios 🗸                         |                 |                  |                  |            |                                        |                    |   |              |          |           |          |               |
| ව Histórico                          |                 |                  |                  |            |                                        |                    |   |              |          |           |          |               |
| <b>O\$</b> Parâmetros ∽              |                 |                  |                  |            |                                        |                    |   |              |          |           |          |               |

#### DECLARAÇÃO MENSAL

A declaração mensal de serviço é emitida automaticamente pelo módulo de nota fiscal após a emissão do documento fiscal. Contudo, ainda contamos com a opção de lançamento manual caso ocorra algum serviço de uma empresa não lotada no município.

| ISS Online                             | 🔯 Municipio de Demonstragão. RS                                      |                                                         |                |                                     |            |                                                        | TESTE - 🖾                                  |
|----------------------------------------|----------------------------------------------------------------------|---------------------------------------------------------|----------------|-------------------------------------|------------|--------------------------------------------------------|--------------------------------------------|
|                                        |                                                                      |                                                         |                |                                     |            |                                                        | Ragina Normal                              |
| LANÇAMERTOD                            | Emissão do Doclaração Monsol do So                                   | nicos                                                   |                |                                     |            | (Au)                                                   | entre tata con tertera la settera          |
| Of NetsTecal ~                         | Medaldade: Regime Namual                                             | i viçus                                                 |                |                                     |            | - Clark                                                | enoles addes com accua ayad colorano       |
| 🖬 Declaração Mersul 🔷                  | Dados da Declaração Mensal:                                          |                                                         |                |                                     |            |                                                        |                                            |
| Declarar Serviça                       | Data de Emissão:                                                     | H <sup>e</sup> do Decamento:                            |                |                                     |            | Local de Prestação:                                    |                                            |
| <ul> <li>Consultar Serviças</li> </ul> | 13/05/2024                                                           |                                                         |                |                                     |            | SANTA ROSA - RS                                        | Q                                          |
| Dectarar Não Movementação              | Competitional                                                        | Tipo de Serviço:                                        |                |                                     |            | Situação Piscal:                                       |                                            |
| Consultar Não Movimentação             | 13/06/2024                                                           | Prestado                                                |                |                                     | ~          | Tribulada Integralmente                                | v                                          |
| 💲 Ciula de Pagamenta 🛛 🛩               |                                                                      |                                                         |                |                                     |            |                                                        |                                            |
| ⊕ ∧or ~                                | Dados do Tomador do Serviço:                                         |                                                         |                |                                     |            |                                                        |                                            |
| •O impertação                          | E CHIONI                                                             |                                                         | Q              | E that                              |            |                                                        |                                            |
| <b>**</b>                              | A Radio toola                                                        |                                                         |                | A Nome Fantasia                     |            |                                                        |                                            |
| b♥ Expotação →                         | 1. 200m                                                              | á (72                                                   |                |                                     |            | a out                                                  |                                            |
| Itel v                                 |                                                                      | <b>e</b> (c)                                            |                |                                     | a.         | a coso                                                 | 4                                          |
|                                        | will Endersop                                                        |                                                         |                |                                     |            |                                                        |                                            |
| CONTRUINE                              | 46 Bairo                                                             |                                                         |                | di Complemente                      |            |                                                        |                                            |
| 🖻 Relativies 🗸 🗸                       | 🚊   Interspie Municipal                                              |                                                         |                | 🚊 inectição Extenses                |            |                                                        |                                            |
| 3 Haddeo                               |                                                                      |                                                         |                |                                     |            |                                                        |                                            |
|                                        | Dados do Serviço:                                                    |                                                         |                |                                     |            |                                                        |                                            |
| connensações                           | Serviço:                                                             |                                                         |                | Advidade:                           |            |                                                        |                                            |
| QC Parlmetres v                        | 7 - Senáçoz Hildinas a engenharia, arquitetura, geologia, urbaniona, | construção civil, manutenção, impeca, meio ambiente, sa | neamento a 🗸 🗸 | 2 - Execução, por administração, er | neretada i | au suberspreitada, de abras de construção civil, hidró | utica ou elédrica e de autras obras neme 💗 |
|                                        | Valor da Serviça:                                                    |                                                         |                | Destuples:                          |            |                                                        |                                            |
|                                        | § Valor de Serviço                                                   |                                                         |                | S Dedupter                          |            |                                                        |                                            |
|                                        | Valor Tstbelähelt                                                    | Aliquote PNE:                                           |                |                                     |            | Total de 155 (FIS):                                    |                                            |
|                                        | \$ 8.00                                                              | % 2                                                     |                |                                     |            | S 8.00                                                 |                                            |
|                                        |                                                                      |                                                         |                |                                     |            |                                                        |                                            |
|                                        |                                                                      |                                                         | Adiciona       | r Serviço                           |            |                                                        |                                            |
|                                        | Valores da Declaração Mensal:                                        |                                                         |                |                                     |            |                                                        |                                            |
|                                        | Valor das Servicos:                                                  | Value das Deducies:                                     |                | Were Tributive:                     |            | Valor do 155-                                          |                                            |
|                                        | R5 1,00                                                              | R5 8,00                                                 |                | RS 0,00                             |            | FS 0.00                                                |                                            |
|                                        |                                                                      |                                                         |                |                                     |            |                                                        |                                            |
|                                        |                                                                      |                                                         |                |                                     |            |                                                        |                                            |
|                                        |                                                                      |                                                         | Emitir Declar  | ação Mensal                         |            |                                                        |                                            |
|                                        |                                                                      |                                                         |                |                                     |            |                                                        |                                            |

A declaração de serviço pode ser lançada manualmente, caso necessário. Isso acontece eventualmente com empresas prestadoras de serviços de fora do município.

#### CONSULTA DE DECLARAÇÃO DE SERVIÇO

Toda nota emitida gera uma Declaração de Serviço. É a partir dessa declaração que será obtido o valor para emissão da guia de pagamento, que será atribuído ao Tomador de Serviço.

| B natur -                | Consulta de l       | Decla           | rações Mensa  | is de Serviço        |                |      | # 1.00           | tar Dirti        |           | onter tretti       | # totals                     |         | + 1781 (MS    |  |
|--------------------------|---------------------|-----------------|---------------|----------------------|----------------|------|------------------|------------------|-----------|--------------------|------------------------------|---------|---------------|--|
| 🔄 Dedataşla Menad 🛛 🛩    | Namesc              | Tomat           | er.           |                      |                |      | And              | Min:             | Tps       |                    | Metaglec                     |         | Registros     |  |
| Declara Serviça          |                     |                 |               |                      |                | ۹    | 2824             | 6                | Previatas | Toracias =         | Tribulduets, Nile Tribulduet | • •     | -             |  |
| Canadar Terripis         |                     | 10 U            | Competition 2 | Deta de Conixeão 👘 🔅 | Tomador        |      |                  |                  |           | Valor do Documento | Valor do Importo: 11         | Tipo I  | Tributição 11 |  |
| ) Contese Ministratingin |                     | 47              | 263415        | 10.0002024           | CONSUMPOR FRV  | 4.   |                  |                  |           | 951.000            | 85.51,0                      | Lonado  | Telestant     |  |
| Canadar Na Meximologia   | 00                  | -               | 2010          | 10.0002004           | CONSIMILOR FRA | 4.   |                  |                  |           | 851.001.0          | 85 30.30                     | Produkt | Mathe         |  |
| \$ Galeris Fegeriores    |                     |                 | 20110         | 10/06/2024           | POTA SMART MOR | 1084 | MENTO CE SISTEMA | OR SEGURARIZATIO | А.        | PB 100.0           | 10.20                        | Produkt | Medant        |  |
| ₿ A07 -                  | Montrando de 1 atri | 3 <b>6</b> 3 mg | Arrest .      |                      |                |      |                  |                  |           |                    |                              | 1       | mir Phin      |  |

#### DECLARAÇÃO DE NÃO MOVIMENTAÇÃO

Quando a empresa não presta serviço, solicitamos a declaração de não movimentação.

| ISS Online                                 | Karicipio de Demonstração - R3                                                                                                    | N9N - 12   |
|--------------------------------------------|----------------------------------------------------------------------------------------------------|------------|
| Languagements<br>Of two final in           | Emissão de Declaração de Não Movimentação                                                                                                    | Reportered |
| 🔯 Deskengin Mercul — 🗸                     | bate de Danadoro de Velificatione *<br>VERMONTA                                                                                                    |            |
| Decision Terripo                           | Complete and Complete and Compl |            |
| Consultar Serviçai                         | the e                                                                                                    |            |
| Design the terms taple                     | Marco Control Control  |            |
| <ul> <li>Consta Mis Movementpla</li> </ul> | 369                                                                                                    |            |
| \$ Data in Property -                      |                                                                                                    |            |
| ₩ MPF ~ ~                                  | Emilir Dedaração de Nile Movimentação                                                                                                    |            |

#### GUIA DE PAGAMENTO

Guias de pagamento podem ser geradas tanto para serviços prestados quanto para serviços recebidos. Antes de gerar as guias, é possível visualizar as informações dos documentos fiscais que estão sendo incluídos na guia.

| ISS or               | iline | 🐻 Hunicipio de Demonstração. RS |                     |                       | TESTE - E            |
|----------------------|-------|---------------------------------|---------------------|-----------------------|----------------------|
| LANCAMENTES          |       | Emiseão do Quia do Pagamento    |                     |                       | Ragima Horne         |
| CP Note Fiscal       | ~     | Emissão de Guia de Pagamento    |                     |                       |                      |
| 🛱 Declaração Monsal  | ~     | Dados da Guia de Pagamento:     |                     |                       |                      |
|                      |       | Data de Emissile:               | Data de Vencimento: | Competitineia: Ano:   | Tipo de Serviço      |
| \$ Guis de Pagamento | ۳.    | 14962024                        | 16/06/2024          | Maio 👻 2024           | Prestado 👐           |
| Exectio              |       |                                 |                     |                       |                      |
| Consulta             |       | Valores da Guia de Pagamento:   |                     |                       |                      |
| ₿ ADF                | ~     | Quantidade de Notas:            | Valor dos Servicos: | Valor do Faturamento: | Mator do Hill:       |
| •D Importação        | *     | 4                               | R\$ 101.110.000,00  | RS 101.110.000,80     | R\$ 2.822.308,08     |
| (B. Constants        |       | Multa                           | Janes               | Corregilios           | Valor Tetal da Guia: |
| Co Coperação         |       | RS 0,00                         | RS 0,80             | RS 0.80               | R\$ 2.022.200,00     |
| Piscal               | ٣     |                                 |                     |                       |                      |
| CONSULTAS            |       | Visualiz                        | ar Notas            | 0                     | erar Guta            |

#### CONSULTA DE GUIAS DE PAGAMENTO

Na consulta de guias, você pode:

- Emitir o recibo de declaração de ISS.
- Visualizar os detalhes da guia de pagamento.
- Reemitir a guia de pagamento, se necessário.
- Consultar a guia de pagamento.

| ISS Onlin                                  | ne - | 10 | ) Municip | Musicipie de Demonstração: RS |                |             |    |            |  |         |  |                |      |                    |   |                 | TES              | JTE ~ S      |       |            |              |
|--------------------------------------------|------|----|-----------|-------------------------------|----------------|-------------|----|------------|--|---------|--|----------------|------|--------------------|---|-----------------|------------------|--------------|-------|------------|--------------|
| Lançamentos<br>El <sup>ar</sup> Nota Facal | ÷    | С  | onsult    | ar Gui                        | as de Pa       | gamento     |    |            |  |         |  |                |      |                    |   |                 | + Ende           | Guia de Paga | mento |            | Pagana Norta |
| 🖾 Dectaração Mensal                        | •    |    | Códige:   |                               | Ans            |             |    | Misc       |  |         |  | Tipo           |      |                    |   | Status:         |                  |              |       | Registros: |              |
| \$ Guia de Pagamento                       | ÷    |    |           |                               | 2024           |             |    |            |  |         |  | Prestadas, Tom | idas |                    |   | Pagas, Mão      | Pagas            |              |       | 100        |              |
| Emissio                                    |      |    |           |                               |                | Competincia | 11 | Emissio    |  | Pagador |  | Wecknests      |      | Faturamento        |   | 195             | Total 11         | Tipe         |       | Status     |              |
| Conculta                                   |      |    | - 1       | - •                           |                | 2824785     |    | 11062824   |  | TESTE   |  | 1786/2024      |      | R\$ 101.110.000.00 | 1 | 85.2.022.208,00 | FIS 2.022.208,08 | Prestada     |       | Hão Paga   | -            |
| A urr                                      |      |    | 1         | 3 0 0                         |                | 2824784     |    | 21/05/0004 |  | TESTE   |  | 21/06/0024     |      | R\$ 50.000,00      |   | R\$ 2.008,00    | R\$ 2.828,08     | Torseda      |       | Weckla     |              |
|                                            |      |    |           |                               |                | 2824783     |    | 10/04/2024 |  | TESTE   |  | 15/84/2024     |      | R\$ 6.126.45       |   | R\$ 162.67      | R\$ 162,67       | Prestada     |       | Vecida     |              |
| 🜒 importação                               | ٠    |    | Meshando  | de 1 eta 3                    | de 3 registres |             |    |            |  |         |  |                |      |                    |   |                 |                  |              |       | Activity 1 | Pedelma      |

#### IMPORTAR DECLARAÇÃO MENSAL

Se necessário, é possível realizar a importação das declarações mensais de serviço por meio de um layout de importação específico.

| ISS Online              | Wunicipio de Demonstregile- RS         |                 |                                    | TESTE - 🖾     |
|-------------------------|----------------------------------------|-----------------|------------------------------------|---------------|
| LANCAMENTOS             |                                        |                 |                                    | Regime Normal |
| 🕼 Noto Fiscal 🗸 🗸       | Exportação de Notas Fiscais de Serviço |                 |                                    |               |
| 🖾 Declaração Mensal 🔍 👻 | Anset .                                | Competitoria: * | Status: *                          |               |
| 💲 Guis de Pagamento 🔍   | 2034                                   | Mato v          | Emilidas, Canceladas, Substituídas | •             |
| 🖨 ADF 🗸 👻               |                                        |                 | Exportar Netas Fiscais             |               |
|                         |                                        |                 |                                    |               |

# EXPORTAÇÃO

Também oferecemos a exportação de Declarações Mensais de Serviço (DMS) e de Notas Fiscais do contribuinte.

| ISS onl                           | ïne     | 🐻 Município de Demonstração-R | 1     |                                |  | TES             |
|-----------------------------------|---------|-------------------------------|-------|--------------------------------|--|-----------------|
| LANÇAMENTOS<br>12 Note Flocal     |         | Relatório de Serviços         |       |                                |  |                 |
| 🖾 Declaração Monsai               |         | Ana:*<br>2024                 | Mis:* | Tipo: *<br>Prestados, Tornados |  | Gener Relations |
| \$ Oale de Pagamento              |         |                               |       |                                |  |                 |
| 🖶 ADP                             |         |                               |       |                                |  |                 |
| 43 Importação                     |         |                               |       |                                |  |                 |
| 🕀 Espertação                      |         |                               |       |                                |  |                 |
| Fiscal                            |         |                               |       |                                |  |                 |
| CONSULTAS                         |         |                               |       |                                |  |                 |
| Robritrion                        | ٠       |                               |       |                                |  |                 |
| Deniges                           |         |                               |       |                                |  |                 |
| <ul> <li>Netas Piscaro</li> </ul> |         |                               |       |                                |  |                 |
| Hotes Pagaments                   |         |                               |       |                                |  |                 |
| Serviçes Prestados a Tom          | andre a |                               |       |                                |  |                 |

## RELATÓRIOS

Permite a emissão de relatórios detalhados de maneira prática e eficiente.

|                                        | line | 🛞 Município de Demonstração-RS |   |                                |  |                 | TESTE - E     |
|----------------------------------------|------|--------------------------------|---|--------------------------------|--|-----------------|---------------|
|                                        |      |                                |   |                                |  |                 | Regime Hormal |
| CANÇAMENTOS                            |      | Relatório de Serviços          |   |                                |  |                 |               |
| 😰 Doclaração Monazi                    |      | Ass:*<br>2024                  | 6 | Tipec *<br>Prestados, Tornados |  | Gener Roteitien |               |
| \$ Oule de Pagamento                   |      |                                |   |                                |  |                 |               |
| 🖶 ADF                                  |      |                                |   |                                |  |                 |               |
| 40 Importação                          |      |                                |   |                                |  |                 |               |
| 🕀 Espetação                            |      |                                |   |                                |  |                 |               |
| 40 Fiscal                              |      |                                |   |                                |  |                 |               |
| CONSULTAS                              |      |                                |   |                                |  |                 |               |
| Robeitrice                             |      |                                |   |                                |  |                 |               |
| - Genetypes                            |      |                                |   |                                |  |                 |               |
| <ul> <li>Notes Piscelli</li> </ul>     |      |                                |   |                                |  |                 |               |
| <ul> <li>Guias de Pagamenta</li> </ul> |      |                                |   |                                |  |                 |               |
| Hotes Fiscals por Cidede               |      |                                |   |                                |  |                 |               |
| Bervipes Presiados x Tor               |      |                                |   |                                |  |                 |               |

## CONFIGURAÇÕES

Os percentuais dos impostos federais podem ser configurados e serão automaticamente preenchidos durante a emissão da nota. Além disso, é possível adicionar observações e informações complementares.

| ISS Onlin                                                        | Prefeitura Municipal de Bento Gonçalves - RS                                                                                                    |                                         |                                     | ×                                   |
|------------------------------------------------------------------|----------------------------------------------------------------------------------------------------|-----------------------------------------|-------------------------------------|-------------------------------------|
| LANÇAMENTOS<br>C Nota Fiscal<br>Nota Fiscal Tornada              | Regime termal<br>Configurações<br>Definição dos percentuais de Impostos federais<br>Os percentuais selo preechdos automaticamente na emissão de NFS. |                                         |                                     |                                     |
| <ul> <li>Declaração Mensal</li> <li>Guia de Pagamento</li> </ul> | Percentual PIS:<br>Percentual PIS                                                                                                    | Percentual COFINS:<br>Percentual COFINS | Percentual INSS:<br>Percentual INSS | Percentual CSLL:<br>Percentual CSLL |
| Importação  Francisca                                            | Percentual IR:<br>Percentual IR                                                                                                    |                                         |                                     | Salvar Dados                        |
| Fiscal                                                           |                                                                                                    |                                         |                                     |                                     |
| CONSULTAS                                                        |                                                                                                    |                                         |                                     |                                     |
| ව Histórico                                                      |                                                                                                    |                                         |                                     |                                     |
| OC Parâmetros                                                    |                                                                                                    |                                         |                                     |                                     |
| Configurações                                                    |                                                                                                    |                                         |                                     |                                     |

### Gespan

Simplificando a gestão pública, impulsionando os resultados do seu município

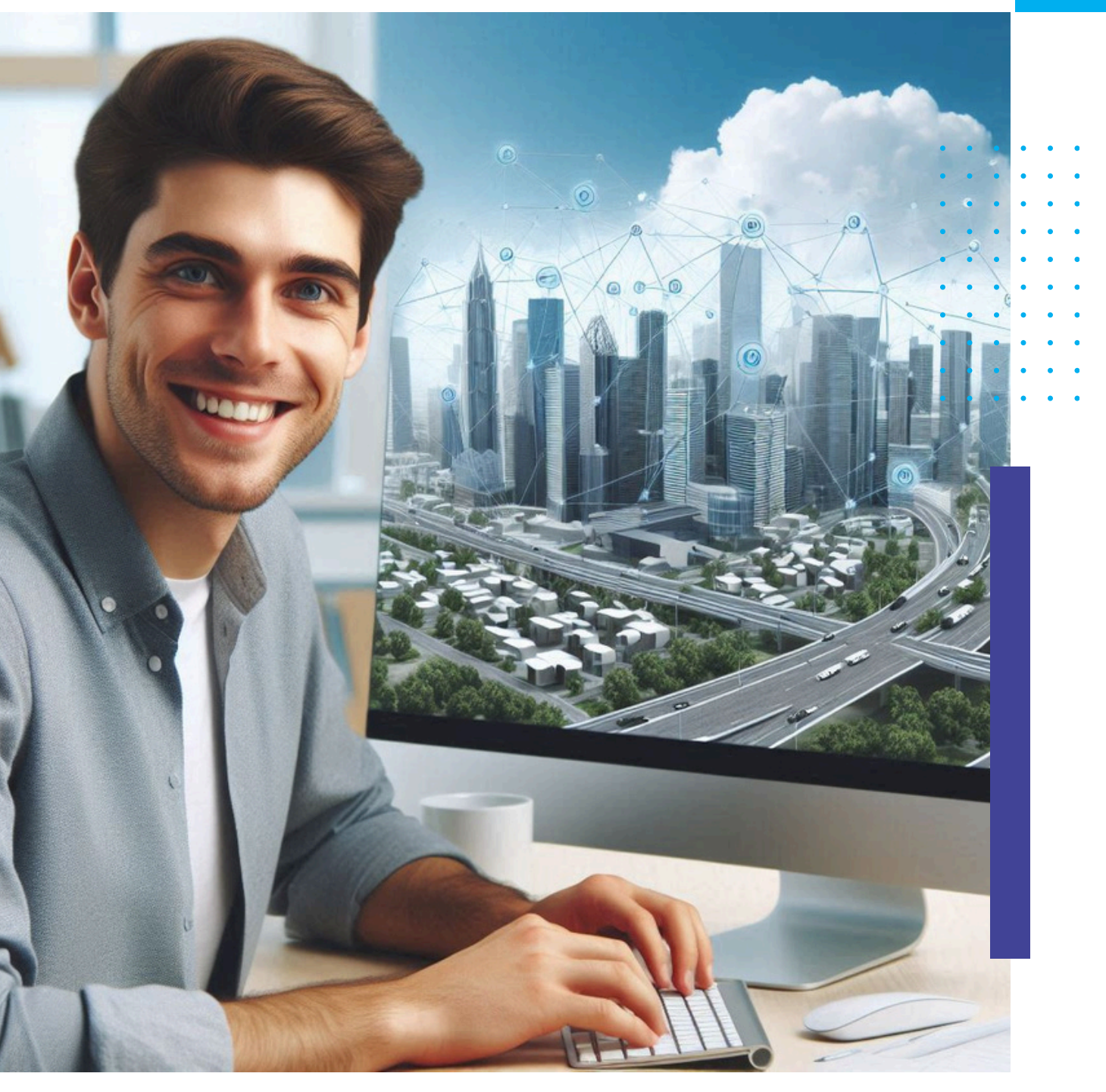

- . . . . .
- •••••
- . . . . . .
- . . . . . .
- • • •
- . . . . . .
- • • •

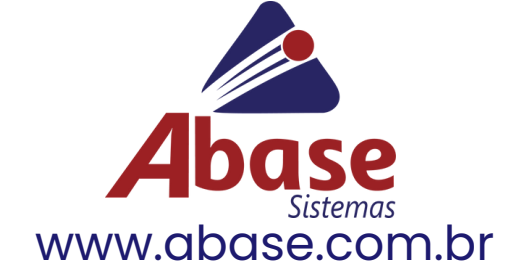